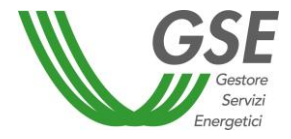

# Portale GWA Gestione Dichiarazioni Antimafia

Manuale utente

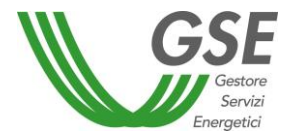

## Sommario

| 1.  | PREMESSA                                            | .3  |
|-----|-----------------------------------------------------|-----|
| 2.  | GWA PORTALE                                         | .4  |
| 2.1 | Accesso                                             | . 4 |
| 2.2 | Download dei documenti                              | . 6 |
| 2.3 | Upload dei documenti                                | . 6 |
| 2.4 | Invio dei documenti                                 | . 7 |
| 2.5 | Modifica della dichiarazione                        | . 8 |
| 2.6 | Visualizzazione della dichiarazione e dei documenti | . 8 |
| 2.7 | Stati della dichiarazione                           | . 9 |
|     |                                                     |     |

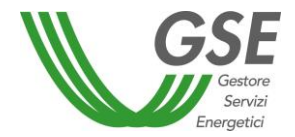

#### 1. PREMESSA

Il GSE, in quanto Ente pubblico, ha l'obbligo di verificare l'assenza di reati passati in giudicato o di tentativi di infiltrazioni mafiose per tutti i soggetti responsabili con i quali stipuli una o più convenzioni per un valore complessivo superiore a 150.000 Euro. Per svolgere tale verifica il GSE, ai sensi degli agli artt. 84 e ss. del D. Lgs. 159/2011, deve inviare, per ogni soggetto responsabile, una richiesta di Informativa Antimafia alle singole Prefetture completa di:

- Dichiarazione sostitutiva del certificato di iscrizione alla CCIAA (ai sensi dell'artt. 46 e 47 del D.P.R. 445/00 e dell'art. 23 del D.Lgs. 28/11) – v. Allegato 1
- Dichiarazione sostitutiva di certificazione dei familiari conviventi (ai sensi dell'artt. 46 e 47 del D.P.R. 445/00 e dell'art. 23 del D.Lgs. 28/11), da compilare per ogni componente della visura, come stabilito dall'art. 85 del D.Lgs n. 159/2011 – v. Allegato 2 e 3
- 3. Copia del documento d'identità di ogni componente della visura, per il quale è richiesta l'autodichiarazione di cui al punto precedente.

A tale scopo è stata sviluppata una nuova funzionalità sul portale GWA che consente agli Operatori elettrici di accedere ad una pagina dedicata dalla quale sarà possibile scaricare i modelli in pdf dei documenti da compilare al fine di trasmettere al GSE, sempre tramite portale, la documentazione compilata, firmata e corredata dei documenti di identità in corso di validità di ogni dichiarante. Il GSE procederà quindi al controllo della completezza e validità della documentazione ricevuta, e all'invio alla Prefettura di competenza per le verifiche di cui agli artt. 84 e ss. del D. Lgs. 159/2011.

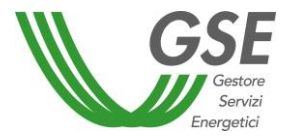

#### 2. GWA PORTALE

Nel menu del portale GWA è presenta la voce *Documentazione Antimafia*, attraverso la quale il l'Operatore Elettrico può accedere alla pagina di invio delle dichiarazioni.

| Home >  Login Accesso alle applicazioni Profilo Modifica password Sottoscrivi applicazioni Elimina relazione utente/operatore Aggiungi utente Regime fiscale Rappresentante legale Modifica anagrafica operatori Manuale d'uso                                                                                                    | AREA CLI                  | ENTI      |
|----------------------------------------------------------------------------------------------------|---------------------------|-----------|
| <ul> <li>Login</li> <li>Accesso alle applicazioni</li> <li>Profilo</li> <li>Modifica password</li> <li>Sottoscrivi applicazioni</li> <li>Elimina relazione utente/operatore</li> <li>Aggiungi utente</li> <li>Regime fiscale</li> <li>Rappresentante legale</li> <li>Modifica anagrafica operatori</li> <li>Manuale d'uso</li> </ul> | Home >                    |           |
| Accesso alle applicazioni<br>Profilo<br>Modifica password<br>Sottoscrivi applicazioni<br>Elimina relazione utente/operatore<br>Aggiungi utente<br>Regime fiscale<br>Rappresentante legale<br>Modifica anagrafica operatori<br>Manuale d'uso                                                                                          | 🗆 Login                   |           |
| Profilo<br>Modifica password<br>Sottoscrivi applicazioni<br>Elimina relazione utente/operatore<br>Aggiungi utente<br>Regime fiscale<br>Rappresentante legale<br>Modifica anagrafica operatori<br>Manuale d'uso                                                                                                    | Accesso alle applicazioni |           |
| Modifica password<br>Sottoscrivi applicazioni<br>Elimina relazione utente/operatore<br>Aggiungi utente<br>Regime fiscale<br>Rappresentante legale<br>Modifica anagrafica operatori<br>Manuale d'uso                                                                                                    | Profilo                   |           |
| Sottoscrivi applicazioni<br>Elimina relazione utente/operatore<br>Aggiungi utente<br>Regime fiscale<br>Rappresentante legale<br>Modifica anagrafica operatori<br>Manuale d'uso                                                                                                    | Modifica password         |           |
| Elimina relazione utente/operatore<br>Aggiungi utente<br>Regime fiscale<br>Rappresentante legale<br>Modifica anagrafica operatori<br>Manuale d'uso                                                                                                    | Sottoscrivi applicazioni  |           |
| Aggiungi utente<br>Regime fiscale<br>Rappresentante legale<br>Modifica anagrafica operatori<br>Manuale d'uso                                                                                                    | Elimina relazione utente/ | operatore |
| Regime fiscale<br>Rappresentante legale<br>Modifica anagrafica operatori<br>Manuale d'uso                                                                                                    | Aggiungi utente           |           |
| Rappresentante legale<br>Modifica anagrafica operatori<br>Manuale d'uso                                                                                                    | Regime fiscale            |           |
| Modifica anagrafica operatori<br>Manuale d'uso                                                                                                    | Rappresentante legale     |           |
| Manuale d'uso                                                                                                    | Modifica anagrafica opera | atori     |
|                                                                                                    | Manuale d'uso             |           |
| Informativa sulla privacy                                                                                                    | Informativa sulla privacy |           |

Dalla nuova pagina l'utente, dopo aver selezionato l'operatore, potrà scaricare i documenti da compilare, caricarli una volta compilati, inviarli e visualizzarne lo stato.

#### 2.1 Accesso

Nella pagina *Documentazione Antimafia* è presente l'elenco degli operatori per i quali è richiesto l'invio della documentazione necessaria ai controlli antimafia. Qualora l'utente sia responsabile di più soggetti responsabili, potrà operare per ognuno di essi singolarmente, come da Fig.1.

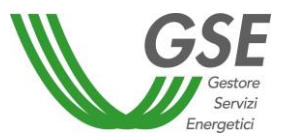

#### AREA CLIENTI

| Home > Documentazione ai fini                                      | del rilascio dell'informazione antimafia |                             |             | Utente collegato XXXXXXX |
|--------------------------------------------------------------------|------------------------------------------|-----------------------------|-------------|--------------------------|
| Login<br>Accesso alle applicazioni<br>Profilo<br>Modifica password | Documentazione                           | ai fini del rilascio dell'i | nformazione | e antimafia              |
| Sottoscrivi applicazioni                                           | Nome                                     | Cognome/Rag.Sociale         | Partita IVA | Codice fiscale           |
| Elimina relazione utente/operatore                                 | TEST 1 - NOME                            | TEST 1 - COGNOME            |             | *****                    |
| Aggiungi utente                                                    | $\odot$                                  | TEST 2 - RAGIONE SOCIALE    | 0000000000  | 0000000000               |
| Regime fiscale                                                     |                                          | TEST 3 - RAGIONE SOCIALE    | 0000000000  | 0000000000               |
| Rappresentante legale                                              | © TEST 4 - NOME                          | TEST 4 - COGNOME            |             | *****                    |
| Manuale d'uso                                                      | TEST 5 - NOME                            | TEST 5 - COGNOME            |             | ****                     |
| Informativa sulla privacy                                          | 0                                        | TEST 6 - RAGIONE SOCIALE    | 0000000000  | 0000000000               |
| Documentazione Antimafia                                           |                                          |                             |             | Avanti >                 |

**Figura 1 - Selezione Operatore** 

Selezionando un operatore e cliccando il tasto Avanti viene visualizzata la maschera della gestione dei documenti.

### Documentazione ai fini del rilascio dell'informazione antimafia

Si richiede di caricare i seguenti documenti affinché il GSE possa richiedere l'informazione antimafia alle Prefetture così come previsto dalla legge 159/2011 e ss.:

Dichiarazione sostitutiva del certificato di iscrizione alla Camera di Commercio fornita dal Legale Rappresentante e relativo documento di identità in corso di validità;
 Per ogni soggetto indicato nell'allegato 1), dichiarazione sostitutiva dei familiari conviventi e relativo documento di identità in corso di validità.

N.B.: Tali dichiarazioni devono essere fornite al GSE esclusivamente tramite la presente sezione. Le dichiarazioni inviate avvalendosi di canali di comunicazione diversi dal presente non saranno tenute in considerazione.

| Dettaglio Operatore |                       |        |           |                     |                      |
|---------------------|-----------------------|--------|-----------|---------------------|----------------------|
| Ragione Sociale:    | TEST 2 - RAGIONE SOCI | ALE    |           |                     | $\bigcirc$           |
| Codice Fiscale:     | 0000000000            | P.IVA: | 000000000 | Cambia<br>Operatore | Scarica<br>Documenti |

| Num. Dichiarazione                                                                                                    | Data Invio                                                                                                    | Stato                                                                                                    | Annullata il                                                                                                    | Note                                     |
|----------------------------------------------------------------------------------------------------|----------------------------------------------------------------------------------------------------|----------------------------------------------------------------------------------------------------|----------------------------------------------------------------------------------------------------|------------------------------------------|
| DA00000035                                                                                                    | 22/10/2013 10.20.01                                                                                                    | INVIATA A GSE                                                                                                    |                                                                                                    |                                          |
| DA00000034                                                                                                    | 22/10/2013 10.17.29                                                                                                    | ANNULLATA                                                                                                    | 22/10/2013 10.20.01                                                                                                  |                                          |
| luova Dichiarazion                                                                                                    | e                                                                                                    |                                                                                                    |                                                                                                    |                                          |
| luova Dichiarazion<br>Futti i documenti necessa<br>Jna volta caricati tutti i d<br>successivi "Invia Dichiaraz<br>Futti gli invii e i relativi d<br>"i possibile fornire i docu   | e<br>ri affinché il GSE possa richi<br>locumenti richiesti si drovrà<br>ione" sostituiranno integralı<br>documenti resteranno consu<br>menti mediante uno o più fi | iedere l'informazione<br>procedere con "Invia<br>mente la documentazi<br>Itabili sul portale GSE<br>ile esclusivamente in f | antimafia possono essere carica<br>Dichiarazione".<br>one precedentemente presenta<br>ormato pdf che non superino i  | i singolarmente.<br>.a.<br>50MB ciascuno |
| Vuova Dichiarazion<br>Futti i documenti necessa<br>Una volta caricati tutti i ci<br>Successivi "Invia Dichiaraz<br>Futti gli invii e i relativi ci<br>E' possibile fornire i docu | e<br>ri affinché il GSE possa richi<br>locumenti richiesti si drovrà<br>ione" sostituiranno integrala<br>documenti resteranno consu<br>menti mediante uno o più fi | iedere l'informazione<br>procedere con "Invia<br>mente la documentazi<br>Itabili sul portale GSE<br>ile esclusivamente in f | antimafia possono essere carica<br>Dichiarazione".<br>one precedentemente presenta<br>formato pdf che non superino i | i singolarmente.<br>.a.<br>50MB ciascuno |

L'utente ha sempre la possibilità di visualizzare quanto già inserito o inviato.

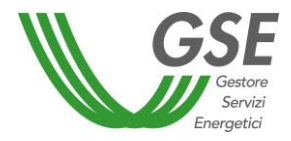

#### 2.2 Download dei documenti

L'utente può scaricare i seguenti moduli attraverso il tasto *Scarica documenti* (compattati in un unico file .zip):

- Allegato 1 Dichiarazione sostitutiva iscrizione CCIAA.pdf
- Allegato 2 Dichiarazione sostitutiva conviventi.pdf
- Allegato 3 Schema soggetti sottoposti a controlli antimafia.pdf
- Allegato 4 Dichiarazione di esenzione.pdf (in alternativa agli Allegati 1 e 2)
- Guida alla compilazione delle dichiarazioni necessarie ai fini dei controlli antimafia.pdf
- Manuale Internet Documentazione Antimafia.pdf

Dopo averli scaricati, l'utente dovrà compilare i moduli direttamente sul file pdf, stamparli già compilati, firmarli, scansionarli in formato pdf e procedere con l'upload e l'invio a GSE.

#### 2.3 Upload dei documenti

Cliccando il pulsante *Carica Documenti* si avvia la procedura per il caricamento dei documenti da inviare. La procedura di caricamento esegue solo il controllo sul formato del file caricato che deve essere con estensione ".pdf", in caso contrario verrà visualizzato un messaggio di errore.

| Non ci sono Dichiarazioni da inoltrare       |         |                  |
|----------------------------------------------|---------|------------------|
| Attenzione !!! Ammessi solo file di tipo PDF | Sfoglia | Salva Annulla    |
|                                              |         | Carica Documenti |

Dopo il salvataggio, il documento caricato apparirà nella griglia. I documenti possono essere inseriti in tempi diversi.

| Stato Richies | ta: DA INVIARE        |                     |                     |
|---------------|-----------------------|---------------------|---------------------|
|               | Nome File             | Data Salvataggio    | Elimina Documento   |
| $\odot$       | Test 2 Allegato 1.pdf | 12/11/2013 10.03.34 |                     |
| $\odot$       | Test 2 Allegato 2.pdf | 12/11/2013 10.03.45 |                     |
|               |                       | Carica Documenti    | Invia Dichiarazione |

Il tasto *Invia Dichiarazione* viene abilitato dopo il caricamento di almeno un documento e appare una label che indicherà lo stato della dichiarazione *DA INVIARE*.

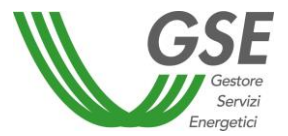

Finché lo stato della dichiarazione sarà DA INVIARE, l'utente avrà facoltà di eliminare i documenti caricati, utilizzando il pulsante **Elimina Documento (**v. par. "*Modifica della dichiarazione*").

#### 2.4 Invio dei documenti

Una volta completato l'upload dei documenti richiesti, l'utente può procedere con l'invio al GSE. Il tasto INVIA DICHIARAZIONE viene abilitato dopo il caricamento del primo documento.

|            | Nome File             | Data Salvataggio    | Elimina Documento     |
|------------|-----------------------|---------------------|-----------------------|
| $\bigcirc$ | Test 2 Allegato 1.pdf | 12/11/2013 10.03.34 | Lumma Documento       |
| $\odot$    | Test 2 Allegato 2.pdf | 12/11/2013 10.03.45 |                       |
| 0          | Test 2 Allegato 3.pdf | 12/11/2013 10.19.47 |                       |
| $\bigcirc$ | Test 2 Allegato 4.pdf | 12/11/2013 10.19.56 |                       |
|            |                       | Carica Docum        | enti Invia Dichiarazi |

Quando l'utente invia i documenti viene generata una "dichiarazione", lo stato diventa **INVIATA A GSE**. I documenti vengono protocollati e l'utente può controllare l'avvenuto ricevimento attraverso il numero di protocollo presente nella schermata di dettaglio dei documenti.

L'utente può anche scaricare la ricevuta di consegna contenuta nel documento <u>Conferma invio</u> <u>documentazione antimafia.pdf</u>

|               | Nome File                                                                                                    | Data Prot.                  | Data Invio                     | Numero Prot.       |
|---------------|----------------------------------------------------------------------------------------------------|-----------------------------|--------------------------------|--------------------|
|               | Test 2 Allegato 1.pdf                                                                                                    | 12/11/2013                  | 12/11/2013 10.21.47            | GSEWEB/A2013004467 |
| 0             | Test 2 Allegato 2.pdf                                                                                                    | 12/11/2013                  | 12/11/2013 10.21.47            | GSEWEB/A2013004468 |
| 0             | Test 2 Allegato 3.pdf                                                                                                    | 12/11/2013                  | 12/11/2013 10.21.47            | GSEWEB/A2013004469 |
| 0             | Test 2 Allegato 4.pdf                                                                                                    | 12/11/2013                  | 12/11/2013 10.21.47            | GSEWEB/A2013004470 |
| 0             | Conferma invio documentazione antimafia.pdf                                                                                                 | 12/11/2013                  | 12/11/2013 10.21.57            | GSEWEB/P2013007054 |
| uo            | va Dichiarazione                                                                                                    |                             |                                |                    |
|               |                                                                                                    | nazione antimafia possono ( | essere caricati singolarmente. |                    |
| utti<br>Ina y | i documenti necessari affinché il GSE possa richiedere l'inform<br>rolta caricati <b>tutti</b> i documenti richiesti si drovrà procedere co | n "Invia Dichiarazione".    |                                |                    |

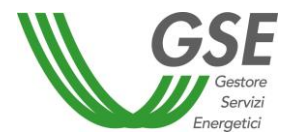

#### 2.5 Modifica della dichiarazione

Nel caso in cui la dichiarazione sia nello stato **DA INVIARE**, i documenti possono essere eliminati e ricaricati senza vincoli: nella pagina si ha la possibilità di eliminare il documento e ricaricarlo.

| Test   | 2 Allegato 1.pdf | 12/11/2013 10.03.34 |  |
|--------|------------------|---------------------|--|
| D Test | 2 Allegate 2 add |                     |  |
|        | Z Allegato Z.por | 12/11/2013 10.03.45 |  |
| Test   | 2 Allegato 3.pdf | 12/11/2013 10.19.47 |  |
| ) Test | 2 Allegato 4.pdf | 12/11/2013 10.19.56 |  |

Nel caso in cui la dichiarazione sia nello stato **INVIATA A GSE**, i documenti non si potranno più cancellare ma il SR potrà comunque inserire e inviare una nuova dichiarazione.

Nel caso in cui il GSE non abbia già provveduto ad inoltrare la richiesta alla Prefettura, la nuova dichiarazione prenderà lo stato INVIATA A GSE e quella precedente assumerà lo stato **ANNULLATA**.

Nel caso in cui il GSE abbia già provveduto ad inoltrare la richiesta alla Prefettura la nuova dichiarazione prenderà lo stato *INVIATA A GSE* così come quella precedente che a sua volta resterà nello stato INVIATA A GSE. In questo caso il GSE provvederà ad inviare una nuova richiesta alla Prefettura.

In entrambi i casi, il nuovo caricamento deve essere effettuato per tutti i documenti.

L'utente può sempre inserire una nuova dichiarazione e ad ogni invio dovrà inoltrare l'insieme complessivo dei documenti che costituiscono la dichiarazione.

#### 2.6 Visualizzazione della dichiarazione e dei documenti

L'utente ha la possibilità di visualizzare tutte le dichiarazioni precedenti, in qualsiasi stato esse si trovino, tramite una griglia:

| Num. Dichiarazione | Data Invio          | Stato         | Annullata il        | Note |
|--------------------|---------------------|---------------|---------------------|------|
| DA00000067         | 12/11/2013 10.21.47 | INVIATA A GSE |                     |      |
| DA00000066         | 11/11/2013 16.44.45 | ANNULLATA     | 12/11/2013 10.21.34 |      |
| DA00000065         | 11/11/2013 16.37.42 | ANNULLATA     | 11/11/2013 16.44.45 |      |
| DA00000064         | 11/11/2013 16.35.30 | ANNULLATA     | 11/11/2013 16.37.42 |      |

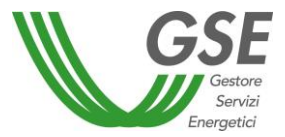

Nel tab "*Dettaglio Dichiarazioni*" l'utente avrà la possibilità di visualizzare tutti i documenti relativi ad una singola dichiarazione:

|            | Nome File                                   | Data Prot. | Data Invio          | Numero Prot.       |
|------------|---------------------------------------------|------------|---------------------|--------------------|
| 0          | Test 2 Allegato 1.pdf                       | 12/11/2013 | 12/11/2013 10.21.47 | GSEWEB/A2013004467 |
| 0          | Test 2 Allegato 2.pdf                       | 12/11/2013 | 12/11/2013 10.21.47 | GSEWEB/A2013004468 |
| $\bigcirc$ | Test 2 Allegato 3.pdf                       | 12/11/2013 | 12/11/2013 10.21.47 | GSEWEB/A2013004469 |
| $\bigcirc$ | Test 2 Allegato 4.pdf                       | 12/11/2013 | 12/11/2013 10.21.47 | GSEWEB/A2013004470 |
| $\bigcirc$ | Conferma invio documentazione antimafia.pdf | 12/11/2013 | 12/11/2013 10.21.57 | GSEWEB/P2013007054 |
| uov        | va Dichiarazione                            |            |                     |                    |

Per ogni documento verrà visualizzata la data di protocollo, la data di invio ed il numero protocollo.

#### 2.7 Stati della dichiarazione

L'utente potrà visualizzare lo stato della dichiarazione che si articola nelle seguenti voci:

- <u>DA INVIARE</u>: in seguito al caricamento di almeno un documento la "*dichiarazione*" assumerà lo stato *DA INVIARE*. In questo stato i documenti possono essere eliminati e di nuovo inseriti. Tale stato rimarrà fino alla pressione del pulsante "Invia Dichiarazione".
- **INVIATA A GSE**: una volta caricati tutti i documenti, l'utente potrà inoltrarli attraverso il tasto INVIA DICHIARAZIONE e la dichiarazione assumerà lo stato *INVIATA A GSE*.
- **<u>ANNULLATA</u>**: l'utente SR può inoltrare in qualsiasi momento una nuova dichiarazione, la precedente dichiarazione inviata prenderà lo stato di *ANNULLATA* se non è stata ancora presa in carico dal GSE.
- **<u>RESPINTA GSE</u>**: se la dichiarazione inviata presenta documentazione errata o incompleta, lo stato diventerà *RESPINTA GSE*. Verrà inviata una e-mail all'utente in cui gli sarà richiesto di effettuare un nuovo upload di tutta la documentazione (e non del singolo documento anomalo).